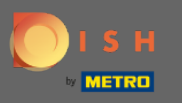

El primer paso es iniciar sesión en su cuenta de DISH. Elige productos del menú superior.

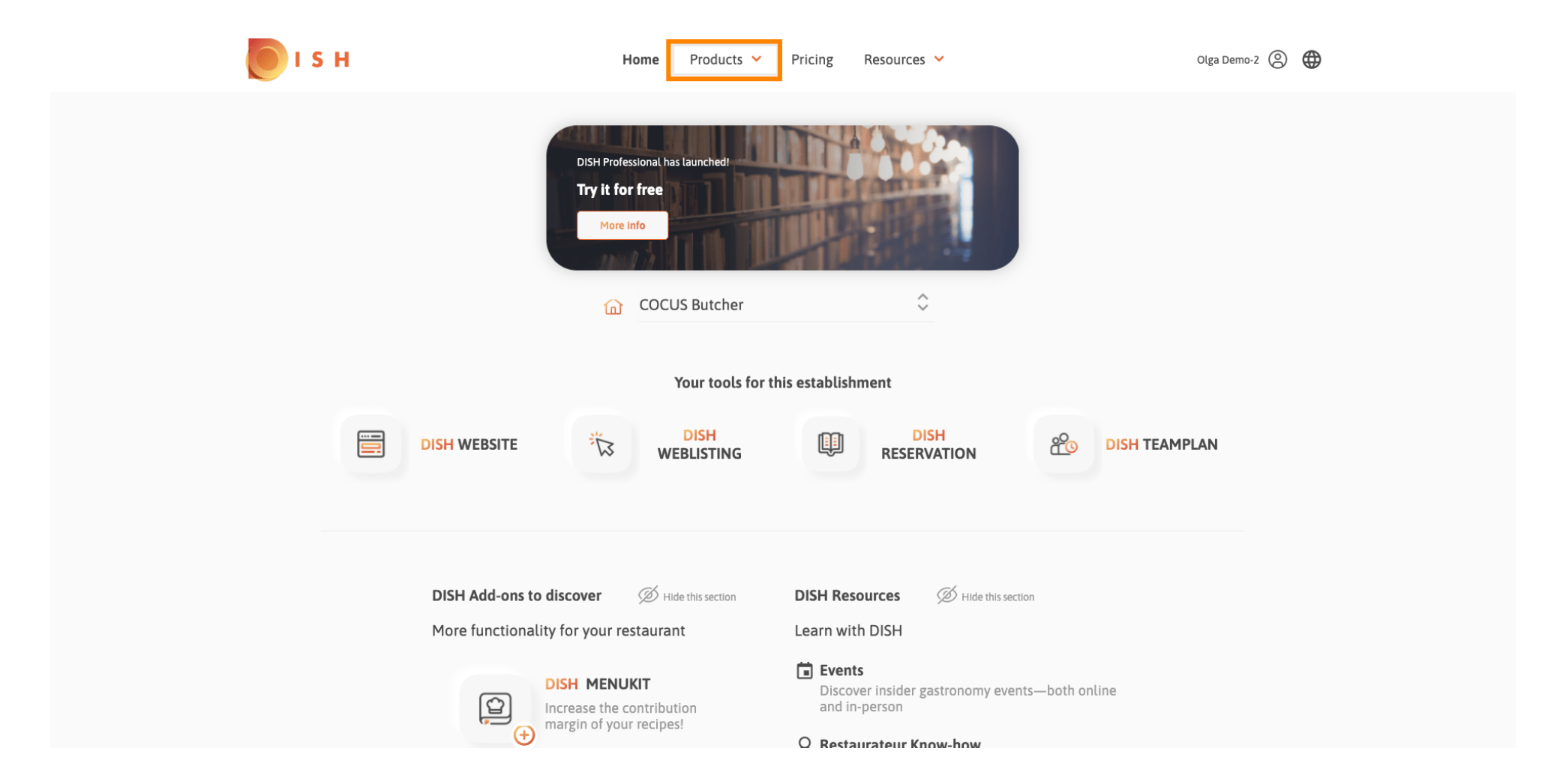

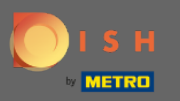

Todos nuestros diversos productos, complementos y socios se muestran aquí. Seleccione DISH Weblisting Premium en la sección Complementos de DISH.

| BDISH                                                                                                    | ♦ <sup>†</sup> DISH Addons                                                                                                    | 🔡 Partners                                                                                                    |                                                                                                    |
|----------------------------------------------------------------------------------------------------|----------------------------------------------------------------------------------------------------|----------------------------------------------------------------------------------------------------|----------------------------------------------------------------------------------------------------|
| DISH WEBSITE<br>Create your own website in a matter of minutes.<br>DISH WEBJSTING<br>Drive more traffic from Google with your own<br>business profile.<br>DISH RESERVATION<br>Seat more guests with our online reservation<br>management system. | <section-header><section-header><section-header><section-header><section-header><section-header><section-header><section-header><section-header></section-header></section-header></section-header></section-header></section-header></section-header></section-header></section-header></section-header> | <ul> <li>liquikit</li> <li>Prepare a liquidity plan for your restaurant in 3 simple steps.</li> <li>cockpit</li> <li>Be more successful and in control of your revenue data - at anytime from anywhere</li> <li>menukit</li> <li>Bring order to the chaos in your kitchen</li> <li>orderbird</li> <li>orderbird</li> <li>orderbird: GERMANY'S LEADING EPOS -FOR IPAD</li> <li>staffbook</li> <li>Find staff with the Job community for the hospitality industry</li> </ul> | gastroenergie<br>Reduce the cost of electricity and gas with<br>GastroEnergie. Fast, convenient and free of charge!<br>ordersmart<br>Get your online food delivery shop in Just 48 hours!<br>fragpaul<br>Modern personnel management for digital<br>personnel organisation.<br>socialwave<br>Automated Social Media and Email Marketing via<br>Diners' Wifi<br>Joboo |
|                                                                                                    | 📚 Prod                                                                                                    | uct Tour                                                                                                    |                                                                                                    |

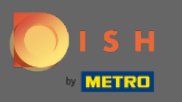

# Ahora, haga clic en ordenar ahora.

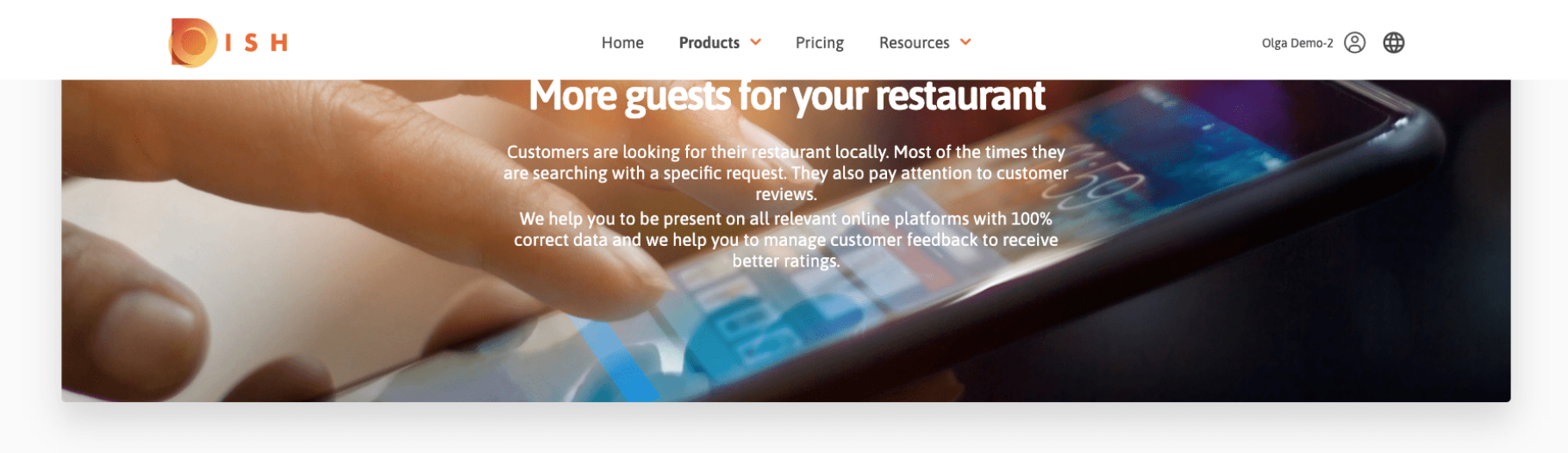

**COCUS** Butcher

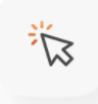

## **DISH WEBLISTING**

Quick and easy creation and update of a central profile of your restaurant with all relevant information. With more than 20+ listing partners.

Order now

DISH WEBLISTING Premium

net price 25,13 € excl. VAT. Money back guarantee for 60 days for first payment!

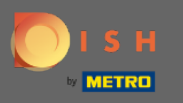

Establece el círculo de verificación dependiendo de si tienes una tarjeta de metro, quieres obtener una gratis o quieres continuar sin ella.

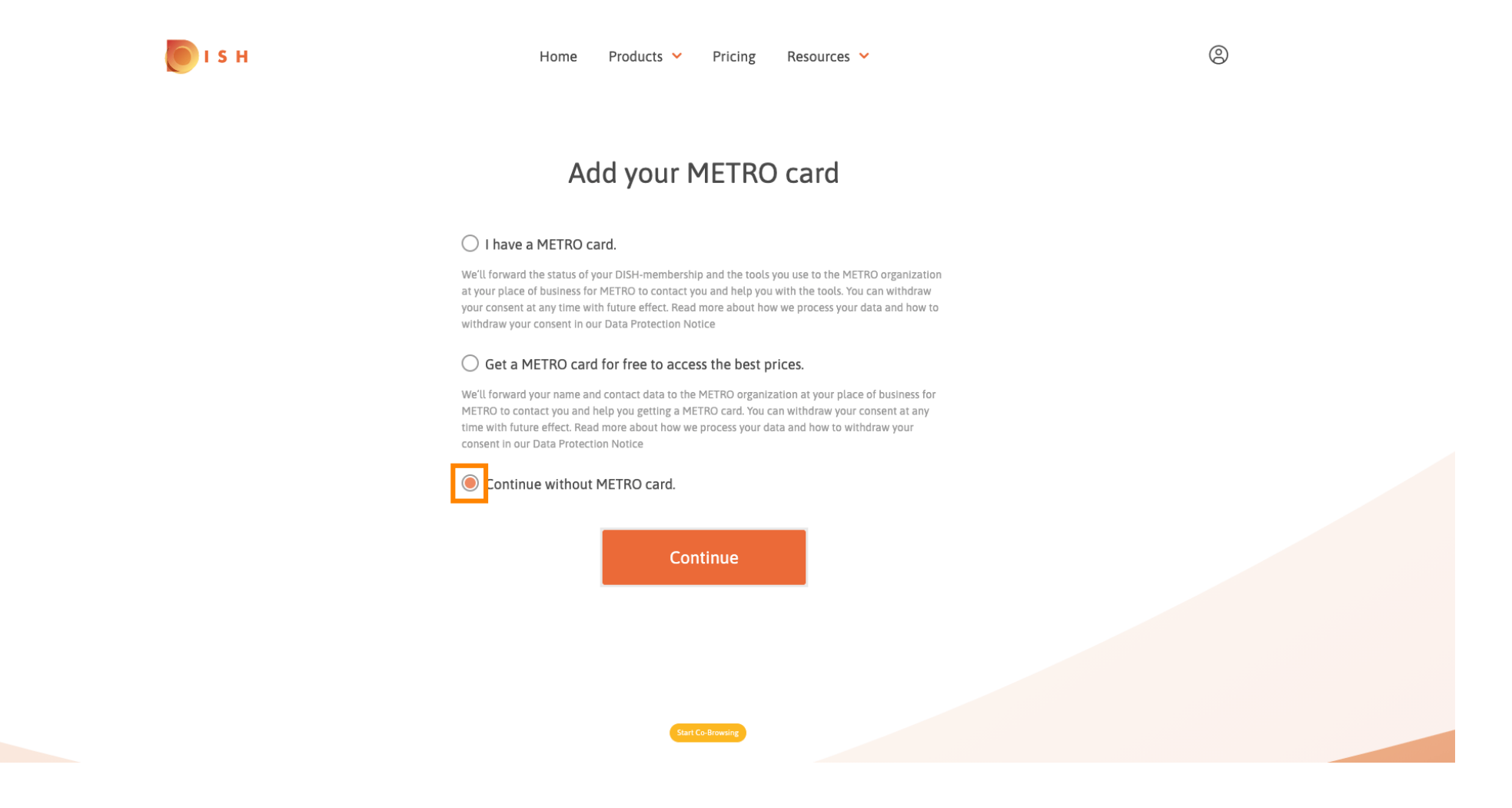

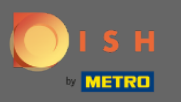

Haga clic en continuar para iniciar el proceso de pedido.

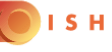

Home Products Y Pricing Resources Y

0

## Add your METRO card

#### I have a METRO card.

We'll forward the status of your DISH-membership and the tools you use to the METRO organization at your place of business for METRO to contact you and help you with the tools. You can withdraw your consent at any time with future effect. Read more about how we process your data and how to withdraw your consent in our Data Protection Notice

### O Get a METRO card for free to access the best prices.

We'll forward your name and contact data to the METRO organization at your place of business for METRO to contact you and help you getting a METRO card. You can withdraw your consent at any time with future effect. Read more about how we process your data and how to withdraw your consent in our Data Protection Notice

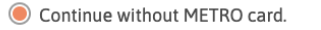

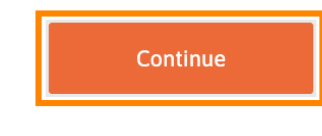

Start Co-Browsin

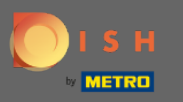

Ingrese sus datos en los campos designados si aún no están prellenados.

| Not the cor      | rect establishmer  | details<br>nt? You can | go back and select |
|------------------|--------------------|------------------------|--------------------|
| COCUS Butch      | ner                | er one.                |                    |
| Restaurant name* |                    |                        |                    |
| Restaurant type* | Butcher            |                        | •                  |
| Heinrich-Hei     | ne-Allee 60        |                        |                    |
| Street name*     |                    |                        |                    |
| Enter additio    | nal address inform | nation                 |                    |
| Additional       |                    |                        |                    |
| 40213            | Di                 | isseldorf              |                    |
| Postal code*     | City               | ſ*                     |                    |
| Country*         | Germany            |                        | •                  |
|                  | Company            | informati              | on                 |
| COCUS Butch      | ner                |                        |                    |
|                  |                    |                        |                    |

0

💽 і ѕ н

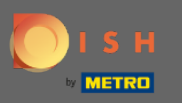

# Para confirmar sus entradas, haga clic en continuar .

💽 і S н

| Ho           | lome Products | <ul> <li>Pricing</li> </ul> | Resources 💙 |     |
|--------------|---------------|-----------------------------|-------------|-----|
| 70213        |               | Dusseluon                   |             |     |
| Postal code* |               | City*                       |             |     |
| Country*     | Germany       |                             |             | ₹\$ |
| DE Enter V   | VAT number    |                             |             |     |
|              |               |                             |             |     |

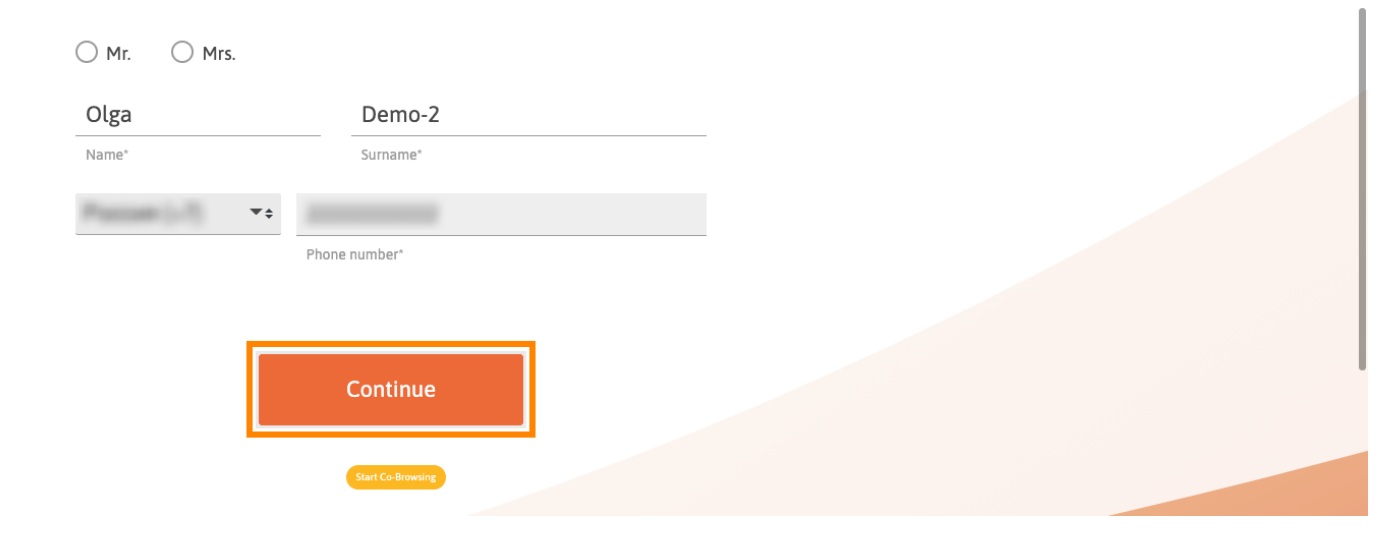

9

## **Customer information**

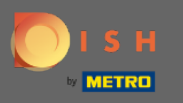

Si no proporcionó un número de IVA, se cobrará el IVA al comprar un producto sujeto a pago. Haga clic en continuar o retroceder y agregue su número de IVA.

| 🖲 і 5 н | Home Product                             | ts 🛩 Pricing Resources 🛩                                       | (S) |
|---------|------------------------------------------|----------------------------------------------------------------|-----|
|         |                                          |                                                                |     |
|         | Yc                                       | our details                                                    |     |
|         | Not the correct establi                  | shment? You can <mark>go back</mark> and selec<br>another one. | t   |
|         | COCUS Butcher                            |                                                                |     |
|         | Restaurant name*                         |                                                                |     |
|         | You have not provid will be charged when | ed a VAT number. As a result, VAT                              |     |
|         | Back                                     | Continue                                                       |     |
|         | Additional                               |                                                                |     |
|         | 40213                                    | Düsseldorf                                                     |     |
|         | Postal code*                             | City*                                                          |     |
|         | Country* German                          | у                                                              | *   |
|         |                                          |                                                                |     |
|         | Comp                                     | Start Co-Browning                                              |     |

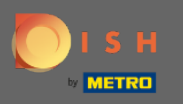

Ahora se mostrará un resumen del pedido. También tiene la posibilidad de agregar un código de promoción en este punto. Después de verificar que el pedido es correcto , desplácese hacia abajo.

| <b>о</b> і s н   | Home Products 🗸                                                                         | Pricing Resources 🗸                      |                   |                  |
|------------------|-----------------------------------------------------------------------------------------|------------------------------------------|-------------------|------------------|
|                  | Sur<br>Please review your order                                                         | <b>nmary</b><br>before placing your purc | hase.             |                  |
| 1                | Name                                                                                    |                                          | Setup<br>fee      | Monthly<br>price |
| 1                | DISH WEBLISTING Premium                                                                 |                                          | 0.00€             | 25.13€           |
| 1М<br>Тhe<br>сог | IRecUBDE<br>e first monthly fee is billed at the start of the following mo<br>nclusion. | nth after contract                       | - 0.00 €          | - 25.13€         |
|                  | I Add a promo code                                                                      |                                          |                   |                  |
| I                | Net subtotal                                                                            |                                          | 0.00€             | 0.00 €           |
| ,                | VAT rate / amount                                                                       | 19.                                      | 00% <b>0.00 €</b> | 0.00€            |
|                  | Total amount                                                                            |                                          | 0.00€             | 0.00€*           |
|                  | Amount for initial payment                                                              | tart Co-Browsing                         |                   | 0.00€            |

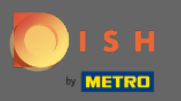

# Acepte los términos y condiciones y reconozca la política de privacidad marcando la casilla.

|                                                         | Home                                             | Products 💙                     | Pricing                       | Resources 💙                   |          |          |
|---------------------------------------------------------|--------------------------------------------------|--------------------------------|-------------------------------|-------------------------------|----------|----------|
| RecUBDE<br>e first monthly fee is billed a<br>nclusion. | at the start of the                              | following mor                  | nth after coi                 | ntract                        | - 0.00 € | - 25.13€ |
| 요 Add a promo code                                      |                                                  |                                |                               |                               |          |          |
| Net subtotal                                            |                                                  |                                |                               |                               | 0.00€    | 0.00€    |
| VAT rate / amount                                       |                                                  |                                |                               | 19.00%                        | 0.00€    | 0.00€    |
| Total amount                                            |                                                  |                                |                               |                               | 0.00€    | 0.00€*   |
| Amount for initial payment                              |                                                  |                                |                               |                               | 0.0      | 00€      |
|                                                         | The first billing of the the contract conclusion | monthly fee, takes p<br>on.    | olace at the begin            | nning of the next month after |          |          |
|                                                         | Yes, I accep<br>acknowledg                       | t MCC Germany<br>e MCC Germany | Terms and C<br>/ Privacy Poli | onditions and<br>cy *         |          |          |
|                                                         |                                                  |                                |                               |                               |          |          |

💽 і ѕ н

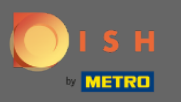

# • Haga clic en comprar ahora para completar la compra.

**I** S

|                                                        | Home                                             | Products 💙                     | Pricing                       | Resource         | es 💙           |          |          |
|--------------------------------------------------------|--------------------------------------------------|--------------------------------|-------------------------------|------------------|----------------|----------|----------|
| RecUBDE<br>first monthly fee is billed at<br>iclusion. | the start of the                                 | following mon                  | oth after cor                 | ntract           |                | - 0.00 € | - 25.13€ |
| ☐ Add a promo code                                     |                                                  |                                |                               |                  |                |          |          |
| Net subtotal                                           |                                                  |                                |                               |                  |                | 0.00€    | 0.00€    |
| /AT rate / amount                                      |                                                  |                                |                               |                  | 19.00%         | 0.00€    | 0.00€    |
| Fotal amount                                           |                                                  |                                |                               |                  |                | 0.00€    | 0.00€*   |
| Amount for initial payment                             |                                                  |                                |                               |                  |                | 0.0      | )0€      |
|                                                        | The first billing of the the contract conclusion | e monthly fee, takes p<br>on.  | lace at the begir             | nning of the nex | xt month after |          |          |
|                                                        | Yes, I accep acknowledg                          | t MCC Germany<br>e MCC Germany | Terms and Co<br>Privacy Polic | Conditions ar    | nd             |          |          |
|                                                        |                                                  | Bu                             | ly now                        |                  |                |          |          |

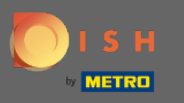

Después de eso, será redirigido a la configuración de pago. Nota: Su información de pago se guardará de forma segura.

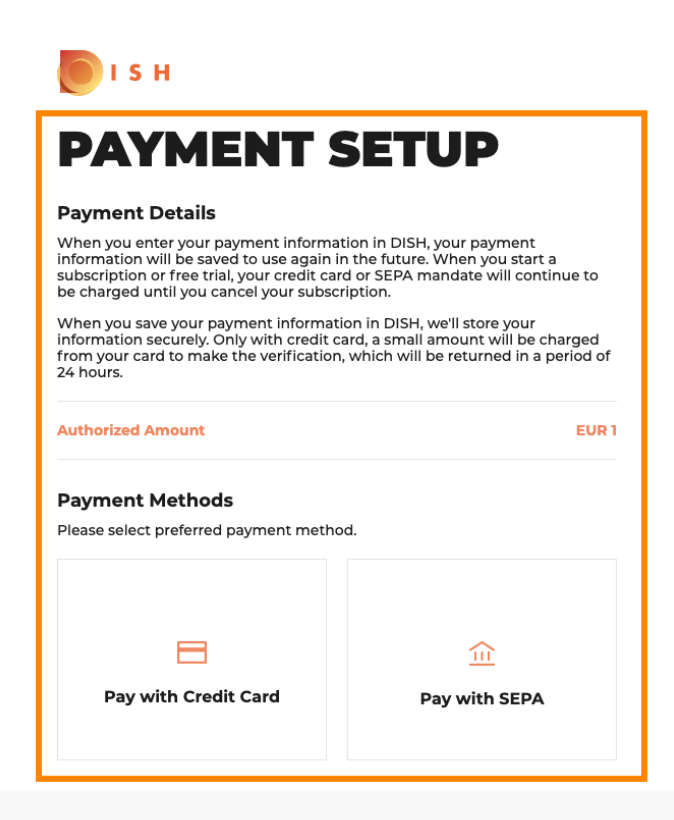

Return to Main Site

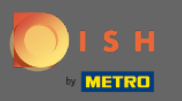

Seleccione un método de pago haciendo clic en él.

# PAYMENT SETUP

#### **Payment Details**

When you enter your payment information in DISH, your payment information will be saved to use again in the future. When you start a subscription or free trial, your credit card or SEPA mandate will continue to be charged until you cancel your subscription.

When you save your payment information in DISH, we'll store your information securely. Only with credit card, a small amount will be charged from your card to make the verification, which will be returned in a period of 24 hours.

#### Authorized Amount

EUR 1

#### Payment Methods

Please select preferred payment method.

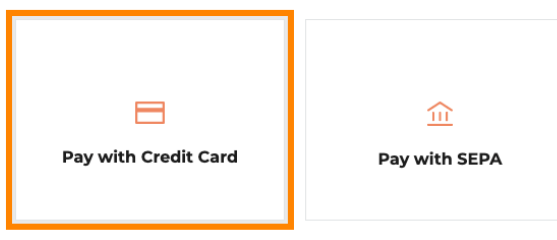

Return to Main Site

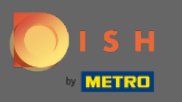

A continuación, será redirigido a nuestro proveedor de pagos, donde deberá introducir su información de pago.

| Transaction information                | Card information                                                                                            | VISA 🌓 🧲       |
|----------------------------------------|----------------------------------------------------------------------------------------------------|----------------|
| R7DM                                   | Plana ante animati afamatian                                                                                |                |
| Transaction reference:<br>MB4070T14108 |                                                                                                    |                |
| Merchant ID:<br>211000021310001        |                                                                                                    |                |
| Order amount:<br>€1.00                 | Expiry date:<br>Month: Year: 2021 V                                                                         |                |
|                                        | Security code:                                                                                              |                |
|                                        |                                                                                                    | Cancel Confirm |
|                                        | Depending on your bank, you may be redirected to your bank's authentication pag validation of your payment. | ge before the  |
|                                        | Verified by                                                                                                 |                |

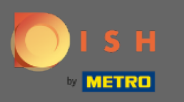

Después de ingresar todos los detalles de pago, haga clic en confirmar.

| Transaction information         | Card information                                                                                                | VISA 🌔 🗲   |
|---------------------------------|----------------------------------------------------------------------------------------------------|------------|
| R7DM                            |                                                                                                    |            |
| Transaction reference:          | Please enter payment information                                                                                |            |
| MB4070T14108                    | Card number:                                                                                                    |            |
| Merchant ID:<br>211000021310001 |                                                                                                    |            |
| Order amount:                   | Expiry date:                                                                                                    |            |
| €1.00                           | Month: Year: 2021 V                                                                                             |            |
|                                 | Security code:                                                                                                  |            |
|                                 | ?                                                                                                    |            |
|                                 |                                                                                                    | Cancel     |
|                                 | Depending on your bank, you may be redirected to your bank's authentication page<br>validation of your payment. | before the |
|                                 | Verified by                                                                                                    |            |
|                                 |                                                                                                    |            |

Copyright © 2021 - All rights reserved

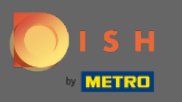

Su pago ya está completo. Haga clic en volver al sitio principal para comenzar.

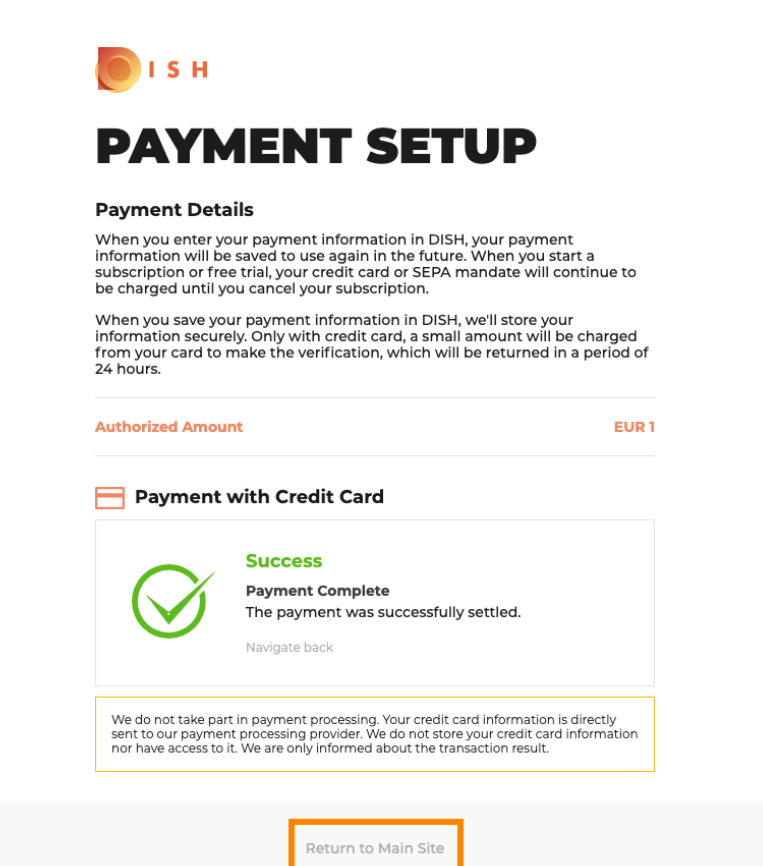

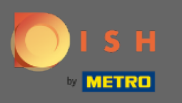

Eso es todo. Ha comprado con éxito DISH Weblisting Premium. Haga clic en comenzar para iniciar el proceso de configuración.

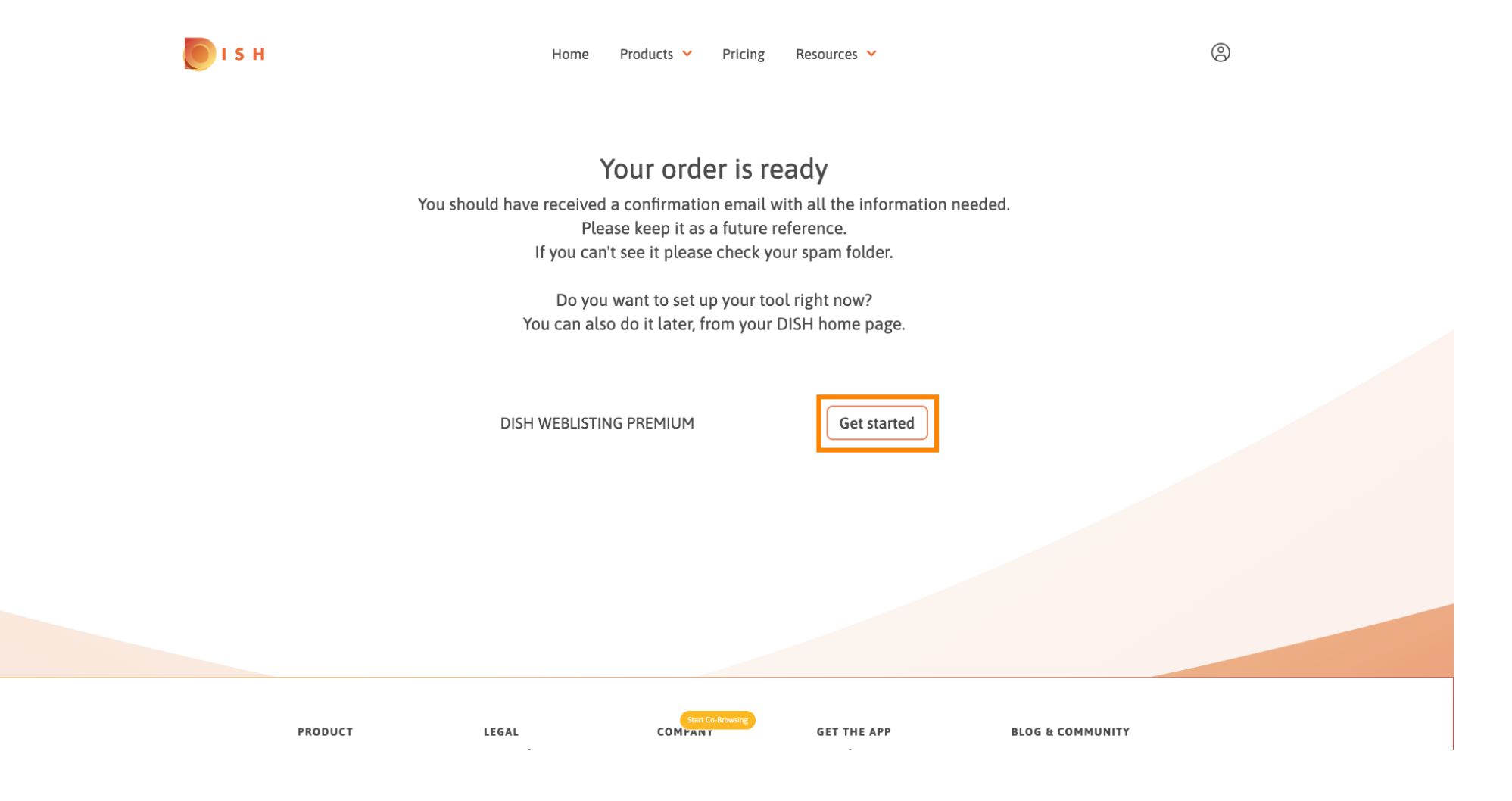